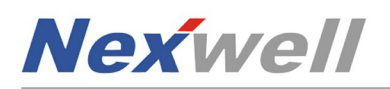

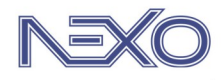

## $N e x o \leftrightarrow G o o g l e$ kontrola podstawowych zasobów

Poniżej pokazano sposób połączenia, jaki należy wykonać, aby kontrolować wybrane zasoby systemu Nexo za pośrednictwem aplikacji Google Home oraz asystenta Google. Zasoby Nexo zostaną pobrane automatycznie i będą dostępne w głównym oknie Google Home. Tym samym staną się również dostępne dla asystenta.

## INTEGRACJA SYSTEMU NEXO Z APLIKACJĄ GOOGLE HOME/ASYSYSTENTEM GOOGLE

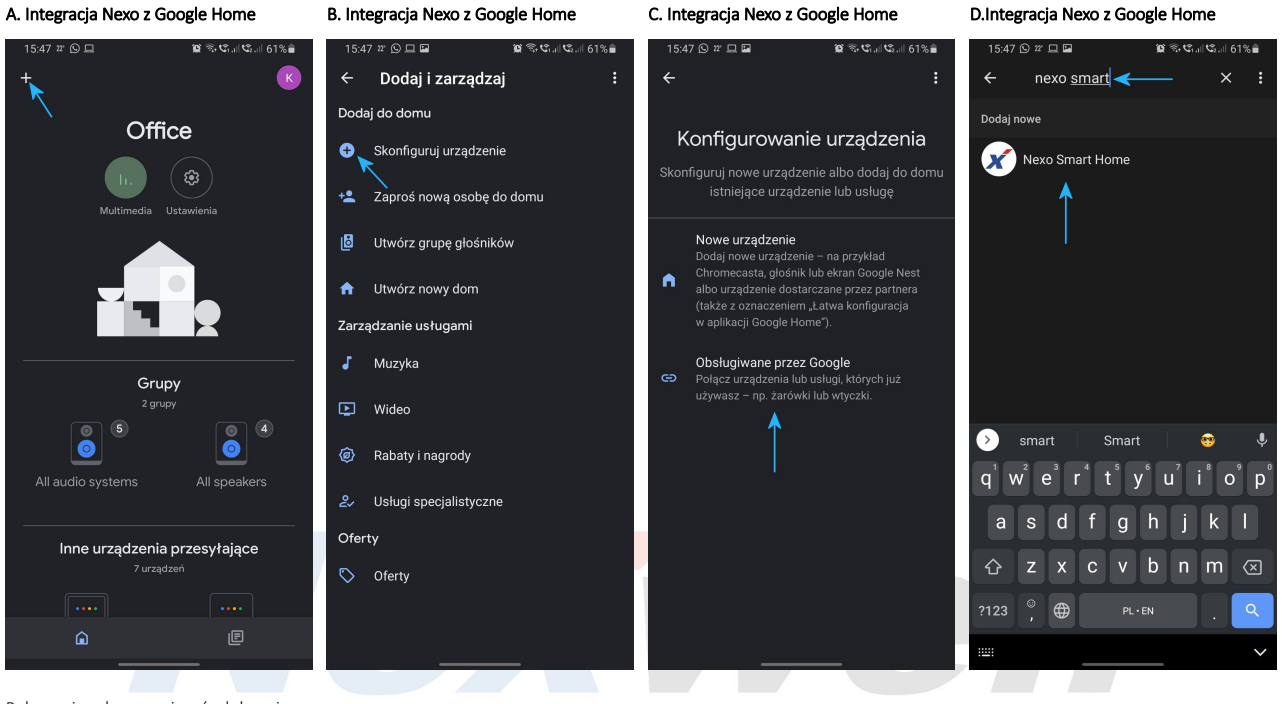

Połączenia obu rozwiązań dokonujemy w aplikacji Google Home (iOS/Android).

## E. Integracja Nexo z Google Home F. Integracja Nexo z Google Home G. Integracja Nexo z Google Home 40 🗛 ខ 🗆 🖵 20 電路計計 73% wwyiqcz - wyiqcz < : к 1 nail oraz haslo Nexo Połaczone z Twoim kontem przypisane do systemu Nexo (takie same jak te wprowadzone w ustawieniach Karty Multime dialnej/NexoVision+) Wyłacz Włacz $\bigcirc$ Nexwell $\bigcirc$ 1 Login v Włac $\bigcirc$ Password 1 SIGN IN By logging in, you authorize Google to control and access information about your smart home devices. $\bigcirc$ ŵ

Efekt poprawnej integracji.

Efekt poprawnej integracji.

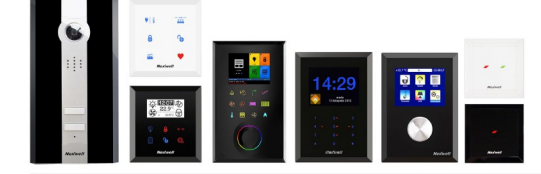

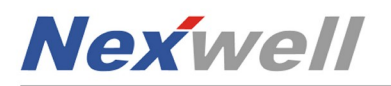

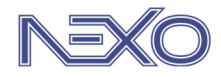

## N e x o ↔ G o o g l e KONTROLA DOWOLNYCH ZASOBÓW / SCEN / SEKWENCJI PRZY WYKORZYSTANIU WYJŚĆ WIRTUALNYCH NEXO

Poniższa instrukcja przedstawia sposób na zwiększenie funkcjonalności integracji systemu Nexo z Asystentem Google za pośrednictwem 'Rutyn' w aplikacji Google Home oraz wyjść wirtualnych w systemie Nexo. Przedstawiony przykład jest tylko jednym z wielu scenariuszy, jakie można dzięki nim uzyskać. Zachęcamy do tworzenia własnych.

## Zasada działania:

Po stronie Panelu Zdalnego Nexo – należy utworzyć wyjście wirtualne, którego aktywacja za pośrednictwem m.in. Asystenta/Aplikacji Google sprawi, że logika Nexo uruchomi sekwencje działań mających na celu wykonanie szeregu pożądanych przez użytkownika akcji.

Po stronie aplikacji Google Home – należy utworzyć 'Rutynę', która sprawi, że asystent będzie reagował na wybrane polecenie głosowe\*, aktywując wyjście wirtualne Nexo i/lub powiadamiając głosowo o wykonywanych czynnościach.

\* 'Rutyny' w aplikacji Google Home zawierają szereg interesujących warunków wejściowych, jak np. lokalizacja użytkownika (dom/poza domem), czas, zmierzch/świt, które mogą w efekcie aktywować różne wyjścia wirtualne w systemie Nexo, a te z kolei wpływać na wybrane scenariusze działań, które zostaną z nimi powiązane logiką Nexo.

## PRZYKŁAD – RUTYNA "PORA SPAĆ" CZYNNOŚCI PO STRONIE SYSTEMU NEXO

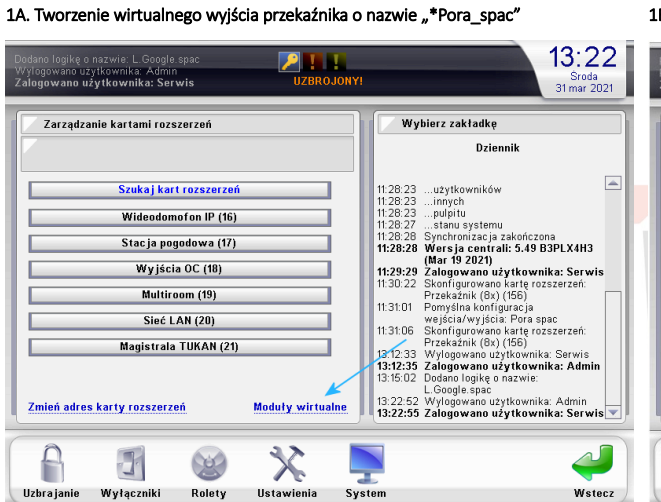

1B. Tworzenie wirtualnego wyjścia przekaźnika o nazwie "\*Pora\_spac"

| Pora spac: Włącz<br>Pora spac: Wyłącz<br>Zalogowano użytkownika: Serwis UZBROJON                                                | YI 313:55<br>Stoda<br>31 mar 2021                                                                                                    |
|----------------------------------------------------------------------------------------------------|----------------------------------------------------------------------------------------------------|
| Dodawanie wyjścia w module przekażników                                                                                         | Wybierz zakładkę<br>Dziennik                                                                                                    |
| Nazwa wy jścia (max. 16 znaków):<br>Pora spac :<br>Gniazdo: Uprawnienia sterowania:<br>8 v Uzytkownik v<br>Dodaj wyjście Anuluj | 13.55.25         Pora spac: Winkcz           13.55.25         Pora spac: Winkcz           13.55.25         Pora spac: Winkcz           13.55.26         Pora spac: Winkcz           13.55.26         Pora spac: Winkcz           13.55.26         Pora spac: Winkcz           13.55.26         Pora spac: Winkcz           13.55.26         Pora spac: Winkcz           13.55.26         Pora spac: Winkcz           13.55.27         Pora spac: Winkcz           13.55.27         Pora spac: Winkcz           13.55.27         Pora spac: Winkcz           13.55.27         Pora spac: Winkcz           13.55.27         Pora spac: Winkcz           13.55.27         Pora spac: Winkcz           13.55.27         Pora spac: Winkcz           13.55.27         Pora spac: Winkcz           13.55.27         Pora spac: Winkcz           13.55.27         Pora spac: Winkcz           13.55.27         Pora spac: Winkcz           13.55.27         Pora spac: Winkcz           13.55.27         Pora spac: Winkcz           13.55.27         Pora spac: Winkcz           13.55.28         Pora spac: Winkcz           13.55.29         Pora spac: Winkcz           13.55.33 |
| A 🛛 🥹 🛠 🛛                                                                                                    | <b>)</b>                                                                                                    |

Wyjście '\*Pora\_spać' posłuży asystentowi do aktywacji przejścia domu w tryb nocny (uruchomienie odpowiedniej sekwencji działań).

| 2A. | Tworzenie | sekwencii | działań | "S.Pora | spac" | dla tr | vbu | nocneg | 0 |
|-----|-----------|-----------|---------|---------|-------|--------|-----|--------|---|
|     |           |           |         | "       |       |        | ,   |        | - |

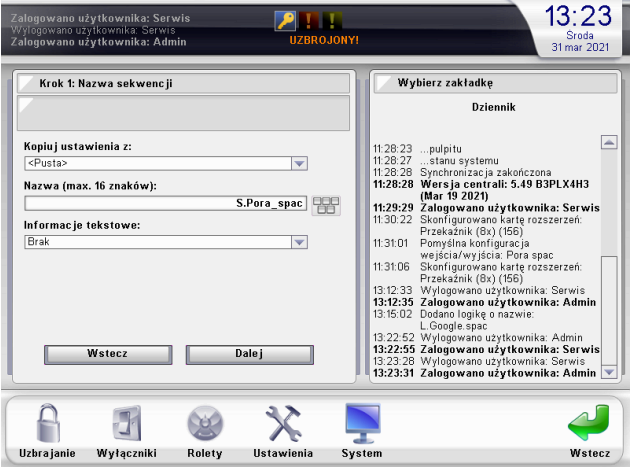

Sekwencja będzie odpowiedzialna za wyłączenie oświetlenia, opuszczenie rolet, uzbrojenie partycji alarmowej.

Symbol  $^{**}$  przed nazwą zasobu pozwala uczynić go niewidocznym w NV+ oraz Panelu15'6".

2B. Tworzenie sekwencji działań "S.Pora\_spac" dla trybu nocnego

| Dodawanie akcji do sekw   | encji działań |          | Wy       | bierz zakładkę                                                  |
|---------------------------|---------------|----------|----------|-----------------------------------------------------------------|
|                           |               |          |          | Dziennik                                                        |
| Wykonaj następującą czynn | ość:          |          | 11:28:23 | pulpitu                                                         |
| Ustaw grupę               |               | <b>•</b> | 11:28:27 | stanu systemu                                                   |
| Zasóh:                    |               |          | 11:28:28 | Wersia centrali: 5.49 B3PLX4H3                                  |
| Pietro osw                |               |          |          | (Mar 19 2021)                                                   |
| 1000_000                  |               | × .      | 11:29:29 | Zalogowano użytkownika: Serwis                                  |
| Na:                       |               |          | 11.50.22 | Przekaźnik (8x) (156)                                           |
| Wyłącz wyjście            |               | <b>v</b> | 11:31:01 | Pomyślna konfiguracja                                           |
|                           |               |          | 11:31:06 | wejscia/wyjscia: Pora spac<br>Skopfigurowano karte rozszerzeń:  |
|                           |               |          | 11.51.00 | Przekaźnik (8x) (156)                                           |
|                           |               |          | 13:12:33 | Wylogowano użytkownika: Serwis                                  |
|                           |               |          | 13:12:33 | Dodano logike o nazwie:                                         |
|                           |               |          |          | L.Google.spac                                                   |
|                           |               |          | 13:22:52 | Wylogowano użytkownika: Admin<br>Zalogowano użytkownika: Sorwie |
| Wstecz                    | Dalej         |          | 13:23:28 | Wylogowano użytkownika: Serwis                                  |
|                           |               |          | 13-23-31 | Zalogowano uźytkownika: Admin                                   |

Krok 1 - ustawiamy wybraną grupę oświetlenia na 'Wyłącz'. Uwaga - ustaw czas przed wykonaniem akcji na 10 minut (lub inny)

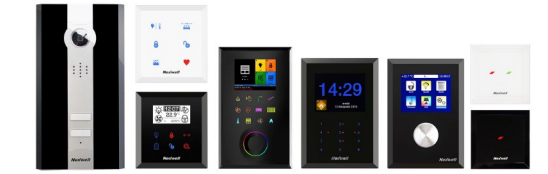

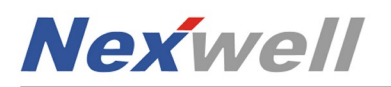

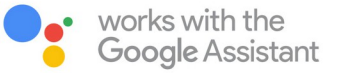

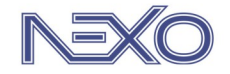

# PRZYKŁAD – RUTYNA "PORA SPAĆ" CZYNNOŚCI PO STRONIE SYSTEMU NEXO

## 2C. Tworzenie sekwencji działań "S.Pora\_spac" dla trybu nocnego

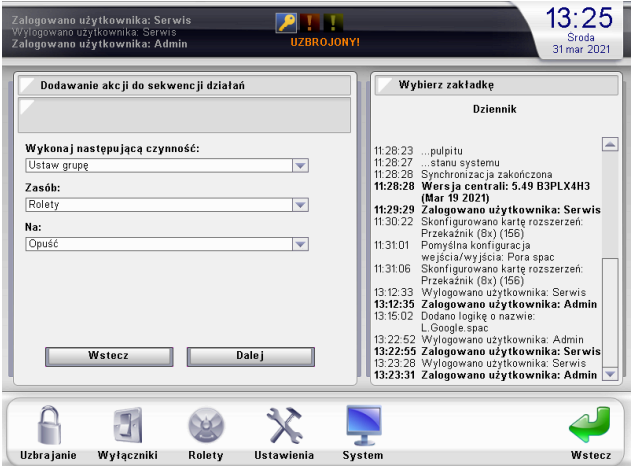

2D. Tworzenie sekwencji działań "S.Pora\_spac" dla trybu nocnego

| 7                                                                                                    | Dziennik                                                                                                    |
|----------------------------------------------------------------------------------------------------|----------------------------------------------------------------------------------------------------|
| Wykonaj następującą czynność:<br>Uzbrój/Rozbrój partycję  Partycję:<br>Night Partition (id: 1)  Ustaw na stan:<br>Uzbrój partycję  Wasło użytkownika:<br>Wyczyść hasło<br>Wstecz Dalej | 11.28.23pulpitu<br>11.28.27stanu systemu<br>11.28.28 Wen si a centrali 5.34 03PL XH3<br>11.29.28 Synchronizac ja zakorizona<br>11.29.29 Zalogovano užytkovnika: Servis<br>11.30.22 Skonfguvano karte rozserzerá:<br>11.30.22 Skonfguvano karte rozserzerá:<br>13.101 Pomylana konfgurac ja<br>wejšcia/wyjšcia. Pora spac<br>13.103 Zalogovano karte rozserzerá:<br>13.123 Zalogovano karte rozserzerá:<br>13.123 Zalogovano karte rozserzerá:<br>13.123 Zalogovano karte rozserzerá:<br>13.123 Zalogovano karte rozserzerá:<br>13.123 Zalogovano karte rozserzerá:<br>13.123 Zalogovano karte rozserzerá:<br>13.123 Zalogovano karte rozserzerá:<br>13.232 Skongovano karte rozserzerá:<br>13.232 Skongovano karte rozserzerá:<br>13.233 Zalogovano užytkovnika: Admin<br>13.2331 Zalogovano užytkovnika: Admin |
|                                                                                                    |                                                                                                    |

Krok 2 - ustawiamy wybraną grupę rolet na 'Opuść'.

Uwaga - ustaw czas przed wykonaniem akcji na 3 sekundy (lub inny).

Krok 3 - ustawiamy wybraną partycję alarmową na 'Uzbrój'.

Uwaga - ustaw czas przed wykonaniem akcji na 3 sekundy (lub inny).

### 2E. Tworzenie sekwencji działań "S.Pora\_spac" dla trybu nocnego 2F. Tworzenie sekwencji działań "S.Pora\_spac" dla trybu nocnego

| 🚩 Dodawanie akcji do sekwencji działań                                                                                                    | Wybierz zakładkę<br>Dziennik                                                                                                    | Krok 2: Wybór działań                               | Wybierz zakładkę<br>Dziennik                                                                                                    |
|----------------------------------------------------------------------------------------------------|----------------------------------------------------------------------------------------------------|-----------------------------------------------------|----------------------------------------------------------------------------------------------------|
| Wykonaj następującą czynność:       Ustaw wyjście       Zasób:       Pora spac       Wyłącz wyjście       Wyłącz wyjście         Wstecz         Dalej | (Mar 19 2021)<br>11:29:29 Zalogowano użytkownika: Serwis<br>11:30:22 Skonfigurowano kartę rozszerzeń:<br>11:30:12 Brownika: Serwis<br>11:31:01 Perostania (16)<br>11:31:01 Perostania (16)<br>11:31:01 Skonfigurowano kartę rozszerzeń:<br>12:233 Wylogowano użytkownika: Serwis<br>13:23:23 Wylogowano użytkownika: Serwis<br>13:25:25 Zalogowano użytkownika: Serwis<br>13:25:25 Zalogowano użytkownika: Serwis<br>13:23:28 Wylogowano użytkownika: Serwis<br>13:23:28 Wylogowano użytkownika: Serwis<br>13:23:28 Wylogowano użytkownika: Serwis<br>13:23:28 Wylogowano użytkownika: Serwis<br>13:23:28 Wylogowano użytkownika: Serwis<br>13:23:28 Wylogowano użytkownika: Serwis<br>13:24:48 Sypialnia: Wyłącz<br>12:25:45 Należy wydre bartycję istan na<br>12:26:46 Sypialnia: 77% | Dodaj działanie     Usuń działanie       Lp. Nazwa: | (Mar 19 2021)<br>11:29:29 Zalogowano użytkownika: Serwis<br>11:30:22 Skonfigurowano kartę rozserzeń.<br>11:31:01 Oracja<br>wejścia/kwyjścia: Pora spac<br>11:31:05 Skonfigurowano kartę rozserzeń.<br>Przekaźnik (8b) (156)<br>13:12:33 Zalogowano użytkownika: Serwis<br>13:12:35 Zalogowano użytkownika: Admin<br>13:25:25 Ovjedie spac<br>13:23:23 Zalogowano użytkownika: Serwis<br>13:23:23 Zalogowano użytkownika: Serwis<br>13:23:23 Zalogowano użytkownika: Serwis<br>13:23:25 Sytalania: Wytącz<br>13:25:45 Sytalania: Wytącz<br>13:25:45 Sytalania: Wytącz<br>13:25:45 Sytalania: 77% |
| A 3 9 X                                                                                                    | <b>N N</b>                                                                                                    |                                                     | <b>N</b> 4                                                                                                    |

Krok 4 - ustawiamy wirtualne wyjście 'Pora\_spac' na 'Wyłącz'. Uwaga - ustaw czas przed wykonaniem akcji na 3 sekundy (lub inny). Efekt utworzenia poprawnej sekwencji.

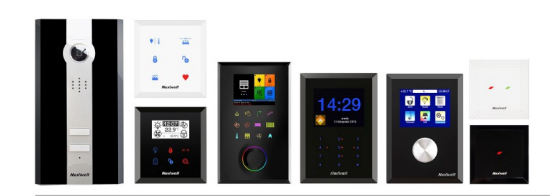

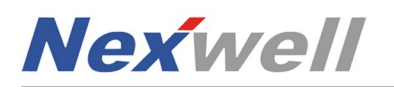

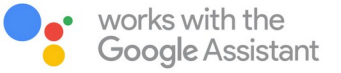

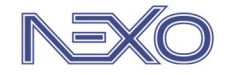

13:28

13:29

Sroda 31 mar 2021

# PRZYKŁAD – RUTYNA "PORA SPAĆ" CZYNNOŚCI PO STRONIE SYSTEMU NEXO

## 3A. Tworzenie logiki "L.Pora\_spac"

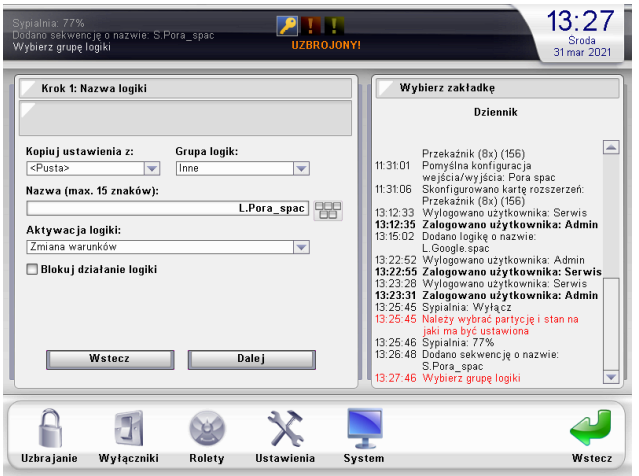

sekwencję o nazwie: S.Pora\_spa z grupę logiki 211 Sroda 31 mar 2021 Wybierz zakładkę Dodawanie warunków wejściowych do logiki systemu Dziennił Przekaźnik (8%) (156) 11.3101 Pomyślna konfiguracja w jeścia/w jiścia. Pora spac 11.3106 Skonfigurowana karte rozszerań: Przekaźnik (8%) (156) 1312:33 Wylogowano użytkownika: Admin 131:502 Dodano logikę o nazwie: L Google spac 132:255 Zułogowano użytkownika: Admin 132:253 Zułogowano użytkownika: Admin 132:231 Zułogowano użytkownika: Admin 132:245 Alagowano użytkownika: Admin 132:245 Alagowano użytkownika: Admin 132:245 Alagzy wytytacz 132:245 Nalążzy wytytacz 132:245 Nalążzy Malążzy Nalążzy Naląży Nalążzy Nalążzy Nalążzy Nalążzy Nalążzy Nalążzy Nalążzy Nalążzy Nalążzy Nalążzy Nalążzy Nalążzy Nalążzy Nalążzy Nalążzy Nalążzy Nalążzy Nalążzy Nalążzy Nalążzy Nalążzy Nalążzy Nalążzy Nalążzy Nalążzy Nalążzy Nalążzy Nalążzy Naląż Naląży Naląży Naląży Nalążzy Naląży Naląży Naląży Naląży Naląży Naląży Naląży Na Sprawdź warunek: Stan wejścia/wyjścia -Wybierz wyjście: Pora spac Stan wyjścia Włączone wyjście  $\mathbf{v}$ jaki ma być ustawiona 13:25:46 Sypialnia: 77% 13:26:48 Dodano sekwencję o nazwie: S.Pora\_spac 13:27:46 Wybierz grupę logiki Wstecz Dalej X Ω 3 () Uzbrajanie Wyłączniki Rolety Ustawie System Wstecz

Logika powiąże stan wyjścia '\*Pora\_spac' (warunek 1) z aktywacją sekwencji 'S.Pora spac'.

Logika powiąże ikonkę 'Spimy' (warunek 2 – opcjonalny), która automatycznie pojawi się w zakładce Smart (aplikacja NV+) z aktywacją sekwencji 'S.Pora\_spac'.

| Varunek 1 - włączone | wyjście | 'Pora_ | _spac'. |
|----------------------|---------|--------|---------|
|----------------------|---------|--------|---------|

### 3C. Tworzenie logiki "L.Pora\_spac"

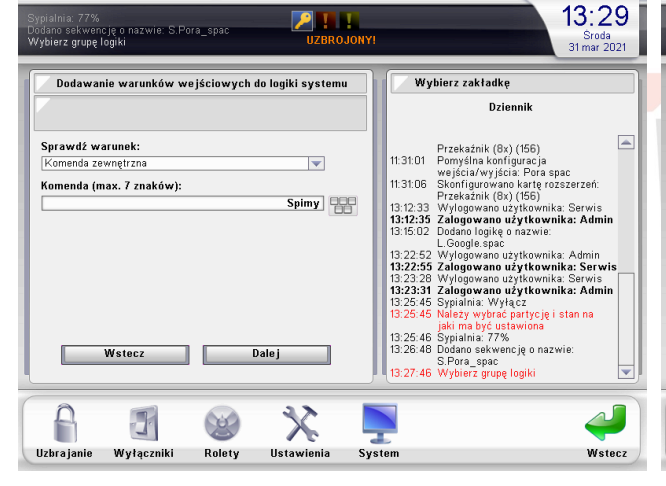

Dodawanie nowej akcji do logiki system Wybierz zakładkę Dziennik Przekaźnik (8x) (156) 11:31:01 Pomyślna konfiguracja wejścia/wyjścia: Pora spac 11:31:06 Skonfigurowano kartę rozszerzeń: Przekaźnik (8x) (156) 12:32 Wułonowano utytkownika: Scruiz Wykonaj następującą czynność: Operacja na sekwencji działa -Wybierz sekwencję: Przekaźnik (Bx) (165 12.33 Wylogowano użytkownika: Astmin 13.15:05 Załogowano użytkownika: Admin 13.15:05 Załogowano użytkownika: Admin 13.25:25 Wylogowano użytkownika: Admin 13.23:28 Wylogowano użytkownika: Admin 13.23:28 Załogowano użytkownika: Admin 13.23:28 Załogowano użytkownika: Admin 13.25:45 Synaina: Wyłacz 13.25:45 Należy wybrać partycje i stan na S.Pora\_spac Wybierz operację: Uruchor jaki ma być ustawiona 13:25:46 Sypialnia: 77% 13:26:48 Dodano sekwencję o nazwie S.Pora\_spac 13:27:46 Wybierz grupę logiki Wstecz Dalej X f ] Ċ Uzbrajanie Wyłączniki Rolety Ustaw Wstecz System

P I I

Warunek 2 (opcjonalny) - Komenda zewnętrzna o treści 'Spimy'.

## 3E. Tworzenie logiki "L.Pora\_spac"

13:29 P 1 1 -ooano sekwencję o nazwie: S.Pora\_spa Wybierz grupę logiki Sroda 31 mar 2021 Krok 4: Tabela prawdy Wybierz zakładkę Dziennik Przekażnik (Bx) (155) 11.31.01 Pomyślna konfiguracja wejścia/wyjścia. Pora spac 11.31.05 Skonfigurowana karty rozszerzeń: 13.12.37 Przekaznik (Bx) (155) 13.12.32 Załogowana użytkownika. Serwis 13.12.35 Załogowana użytkownika. Admin 13.15.02 Dużowi Iogikę o nazwie. 
 Warunki
 Akc je

 2
 1

 ⊗
 ⊗

 ⊗
 ⊗

 ⊗
 ⊗

 ⊗
 ⊗

 ⊗
 ⊗

 ⊗
 ⊗

 ⊗
 ⊗

 ⊗
 ⊗

 ⊗
 ⊗
 Warunki Akcje L. Google.spac 13:22:55 Wylogowano użytkownika: Admin 13:22:55 Załogowano użytkownika: Serwis 13:23:28 Wylogowano użytkownika: Serwis 13:23:31 Załogowano użytkownika: Admin 13:25:45 Sypiałnia: Wyłącz 13:25:45 Spiałnia: Wyłącz Szybkie ustawienie: 6 tycję i stan na jaki ma być ustawiona 13:25:46 Sypialnia: 77% 13:26:48 Dodano sekwencję o nazwie S.Pora\_spac 13:27:46 Wybierz grupę logiki Wstecz Zakończ X ] 3 P Uzbrajanie Wyłączniki Rolety Ustawienia Wstec Syst

Tabela prawdy

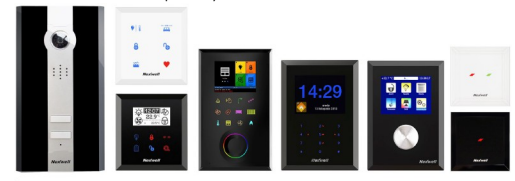

Akcja – Operacja na na sekwencji działań 'S.Pora\_spac' Uwaga – w polu 'Wybierz operację' skorzystaj z opcji 'Uruchom'

3D. Tworzenie logiki "L.Pora\_spac"

o nazwie: S.Pora sp

3B. Tworzenie logiki "L.Pora\_spac"

Wrocław 31.03.2021 / v.1.3

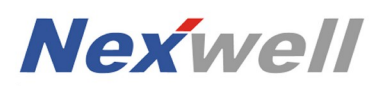

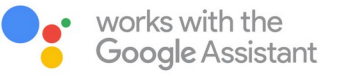

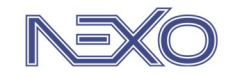

## PRZYKŁAD – RUTYNA "PORA SPAĆ" CZYNNOŚCI PO STRONIE APLIKACJI GOOGLE HOME

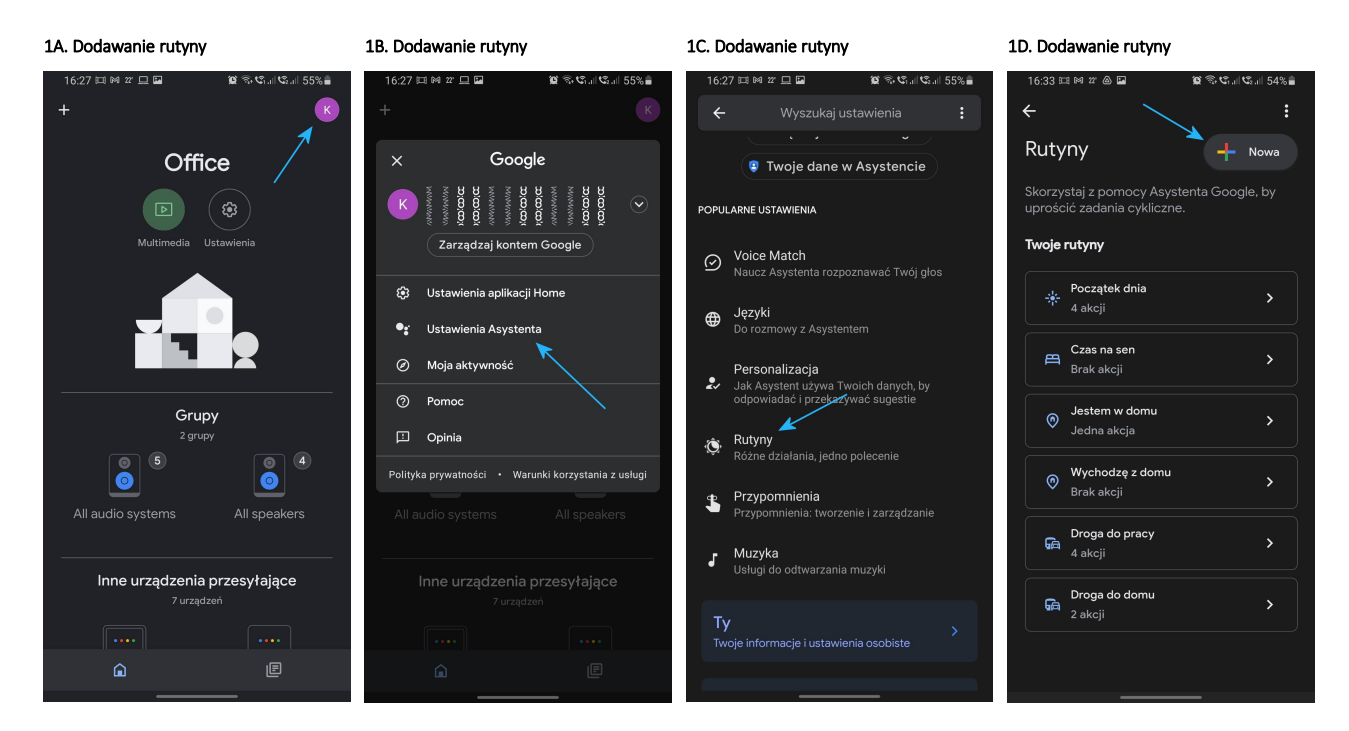

1E. Dodawanie rutyny 1F. Dodawanie rutyny 1G. Dodawanie rutyny 1H. Dodawanie rutyny 16:33 🖽 🛤 💯 🖬 💩 16:34 🖽 🛤 🖅 🍱 💩 16:34 🖽 🖻 💯 🖬 💩 16:33 🖽 🛤 🎢 🔚 🙆 🗑 🕾 😋 III 🧐 II 54% 🔒 🗑 🕾 🕼 🖉 🚛 53% 🛢 😰 🕾 😋 al 🧐 al 54% 🔒 1 53% 4 × Ň 🔉 Nowa rutyna Utwórz polecenie głosowe 🔀 Nowa rutyna Co ma uruchamiać rutynę? 🌵 Polecenie głosowe 🍊 Wybierz polecenie głosowe lub gozzine Kiedy powiem do Asystenta "Pora spać" lub "Dobranoc" Pora spać 🛛 🔫 🛶 🕓 Godzina > Dobranoc < Zadania w tej rutynie Zadania w tej rutynie 🖄 Wschód/zachód słońca + Dodaj więcej ОК Zapisz

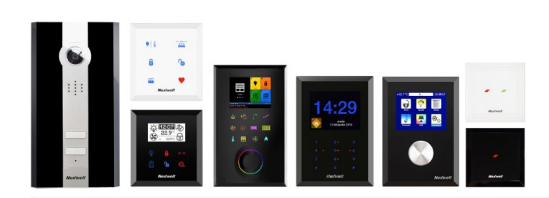

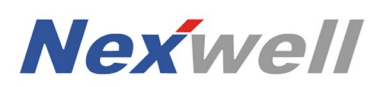

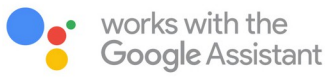

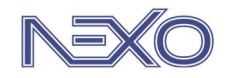

## PRZYKŁAD – RUTYNA "PORA SPAĆ" CZYNNOŚCI PO STRONIE APLIKACJI GOOGLE HOME

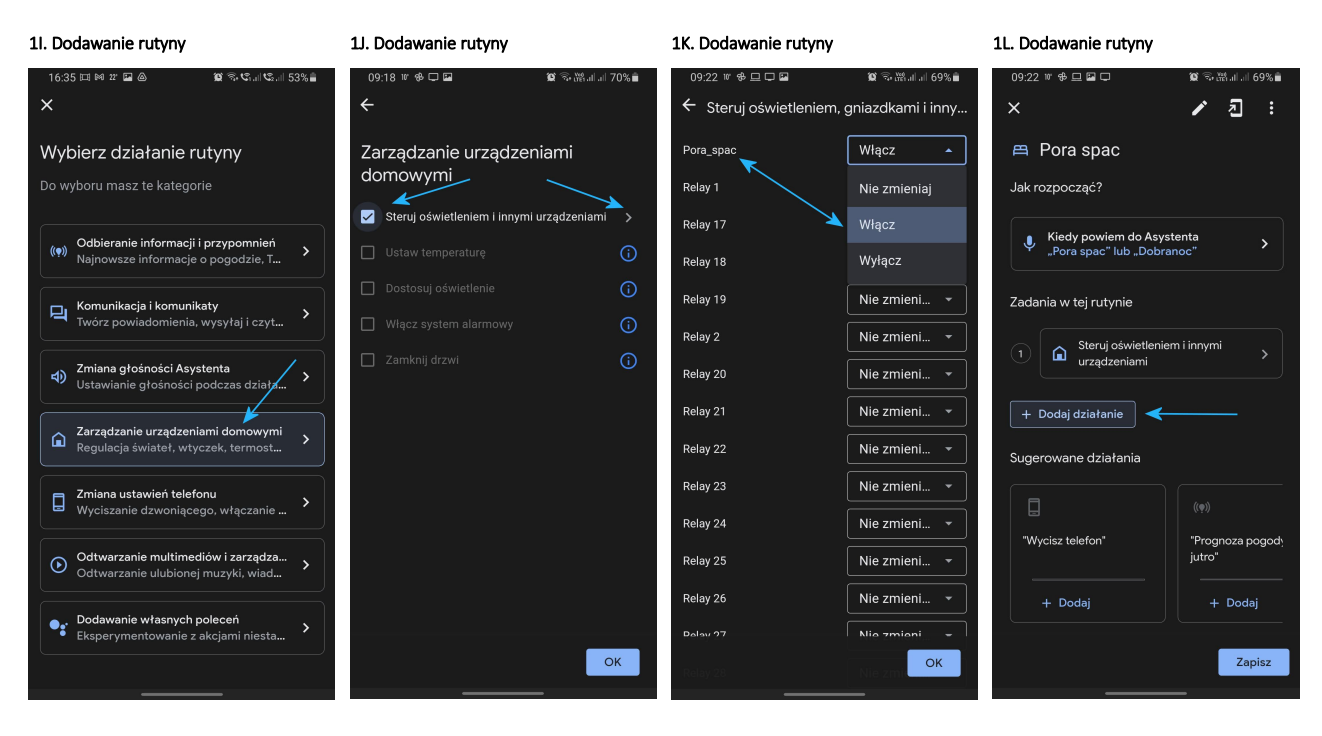

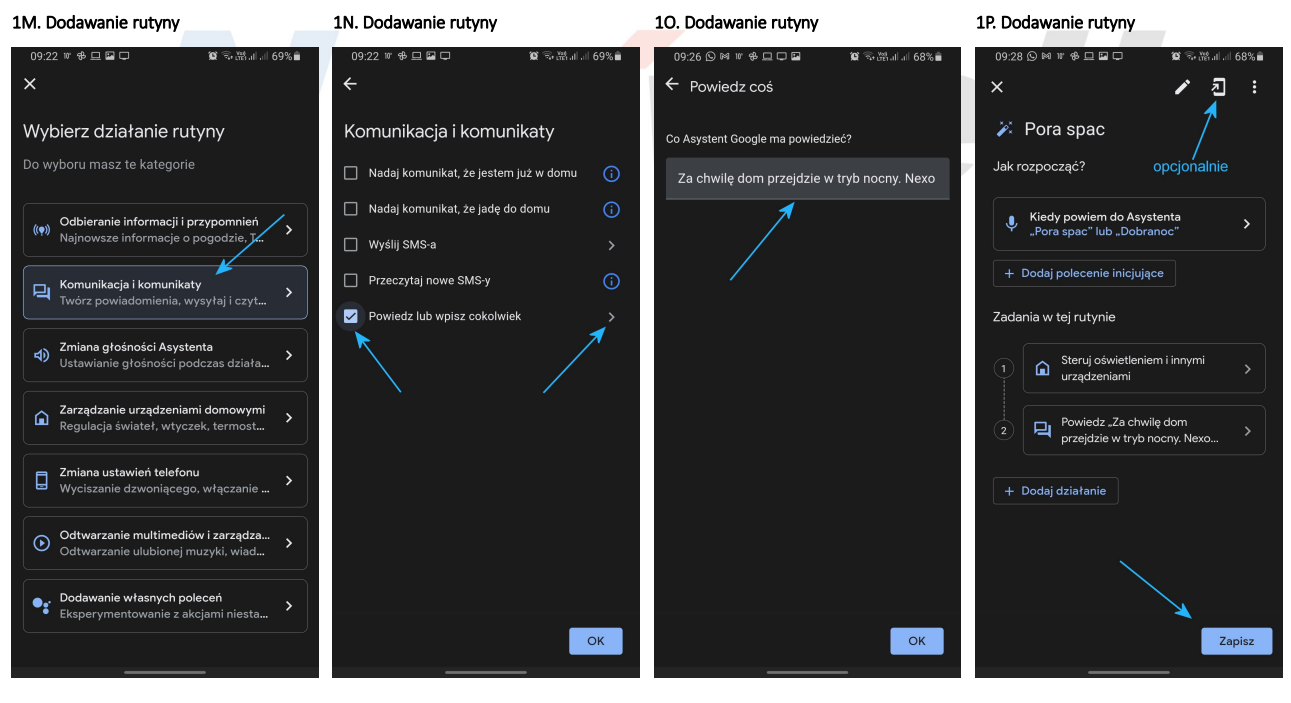

Opcjonalnie możemy utworzyć kontrolkę do aktywacji rutyny na ekranie telefonu.

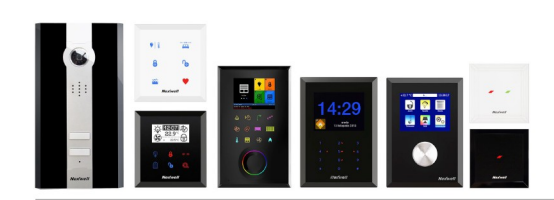

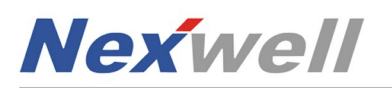

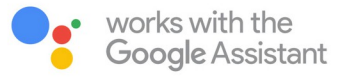

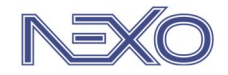

## PRZYKŁAD – RUTYNA "PORA SPAĆ" CZYNNOŚCI PO STRONIE APLIKACJI GOOGLE HOME

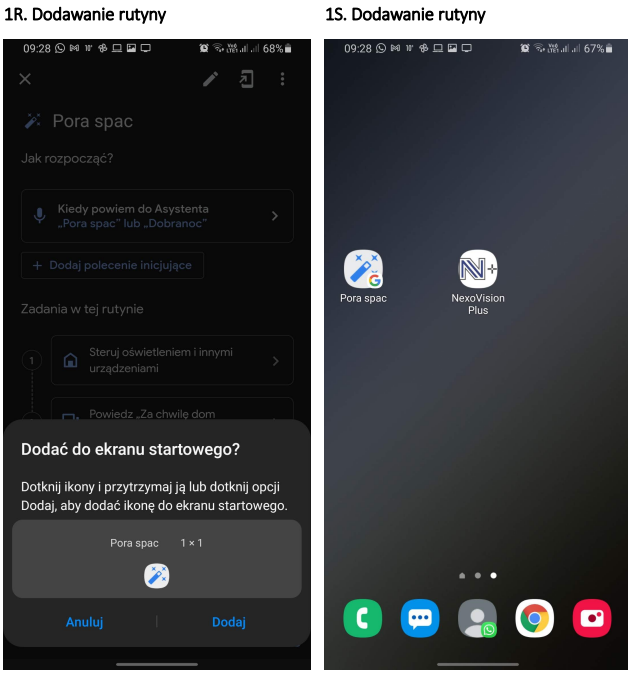

Opcjonalnie

Opcjonalnie

Przy założeniu, że skorzystano również z opcji dodatkowych, finalnie użytkownik uzyska efekt przejścia domu w "tryb nocny" za pośrednictwem wywołania:

- asystentem głosowym,
- kontrolką na ekranie telefonu / tabletu,
- kontrolką w zakładce Smart w aplikacji NexoVision+.

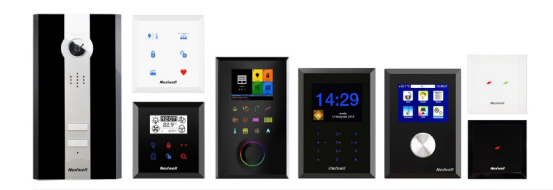

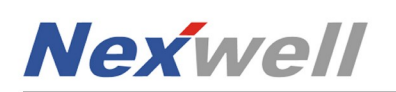

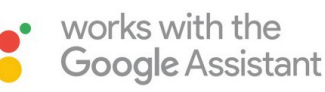

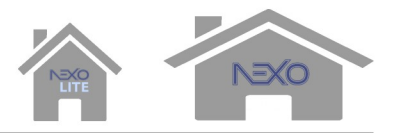

## $Nexo \leftrightarrow Google$

## WYJŚCIE WIRTUALNE JAKO WARUNEK (POLECENIE INICJUJĄCE) W RUTYNACH GOOGLE

Zasada działania:

Po stronie Panelu Zdalnego Nexo – należy utworzyć wyjście wirtualne, którego aktywacja będzie możliwa za pośrednictwem: NV+, przycisków wielofunkcyjnych, Panelu LCD15,6" oraz funkcji automatyki (logiki, sekwencje, itp.).

Po stronie aplikacji Google Home – należy utworzyć 'Rutynę', która sprawi, że na podstawie stanu uprzednio utworzonego wyjścia wirtualnego Nexo, zostanie aktywowane/zmieni stan/uruchomi się/.... (w zależności od poziomu integracji jaki oferuje), dowolne urządzenie współpracujące z Google.

## PRZYKŁAD - MUZYKA ZE SPOTIFY

W poniższym przykładzie zostanie pokazany sposób na włączenie muzyki z serwisu Spotify, na głośniku NEST (dawniej Google Home), po naciśnięciu pola dotykowego na przycisku WPP (głośnik musi być uprzednio dodany w aplikacji Google Home APP).

## CZYNNOŚCI PO STRONIE SYSTEMU NEXO

## 1A. Tworzenie wirtualnego wyjścia o nazwie "Google Spotify"

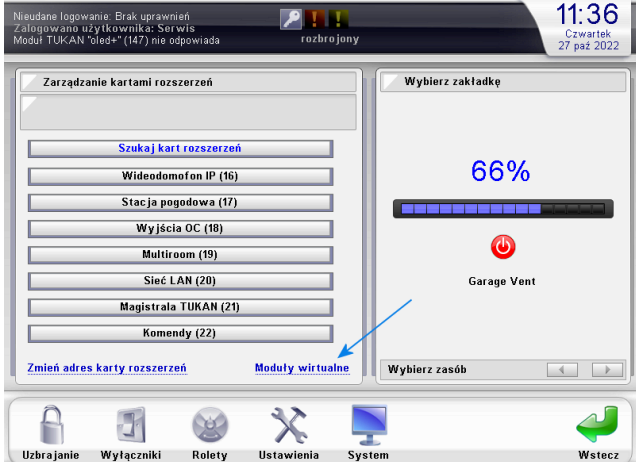

| (158)<br>Skonfigurowano kartę rozszerzeń: Oświetlenie (8x) <b>Postrojony</b><br>(157)                                                            | <b>12:51</b><br>Czwartek<br>27 paź 2022 |
|----------------------------------------------------------------------------------------------------|-----------------------------------------|
| Dodawanie wyjścia w module przekażników<br>Nazwa wyjścia (max. 16 znaków):<br>Google Spotify<br>Gniazdo: Uprawnienia sterowania:<br>T Vzytkownik | Wybierz zakładkę                        |
| Dodaj wyjście Anuluj                                                                                                    | House Ventilator                        |
| Uzbrajanie Wyłączniki Rolety Ustawienia Sys                                                                                                    | lem Wsterz                              |

1B. Tworzenie wirtualnego wyjścia o nazwie "Google Spotify"

## 1C. Tworzenie sekwencji "S.Google Spotify"

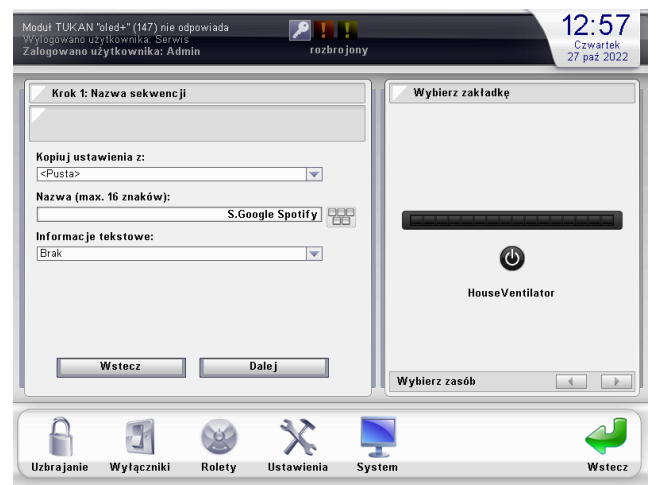

Sekwencja w połączeniu z logiką, posłuży do wyłączenia wyjścia wirtualnego po 3 sekundach od momentu jego aktywacji. (Zależy nam jedynie na impulsie na który zareaguje Rutyna Google.)

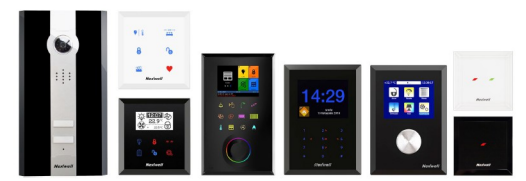

1D. Tworzenie sekwencji "S.Google Spotify"

| loduł TUKAN "oled+" (147) nie odpowiada<br>Vyłogowano użytkownika: Serwis<br>alogowano użytkownika: Admin | rozbro jo  | ny               | 12:59<br>Czwartek<br>27 paź 2022 |
|----------------------------------------------------------------------------------------------------|------------|------------------|----------------------------------|
| 🗸 Krok 2: Wybór działań                                                                                   |            | Wybierz zakładkę |                                  |
| Sposób oczekiwania przed akcją:<br>Stały czas<br>Czas oczekiwania:                                        |            |                  |                                  |
| Jednostka czasu:<br>Sekunda                                                                               | 3          |                  |                                  |
|                                                                                                    |            | HouseVenti       | lator                            |
| Wstecz                                                                                                    | alej       | Wybierz zasób    |                                  |
|                                                                                                    | X          | <b>P</b>         | 4                                |
| Uzbrajanie Wyłączniki Rolety                                                                              | Ustawienia | System           | Wstecz                           |

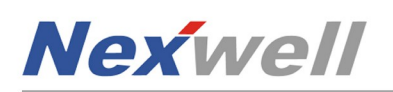

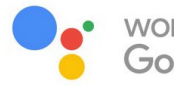

works with the **Google** Assistant

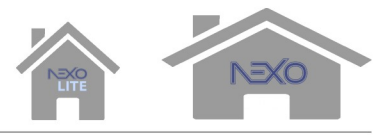

## PRZYKŁAD - MUZYKA ZE SPOTIFY CZYNNOŚCI PO STRONIE SYSTEMU NEXO

## 1E. Tworzenie sekwencji "S.Google Spotify"

## 1F. Tworzenie logiki "L.Google Spotify"

1H. Tworzenie logiki "L.Google Spotify"

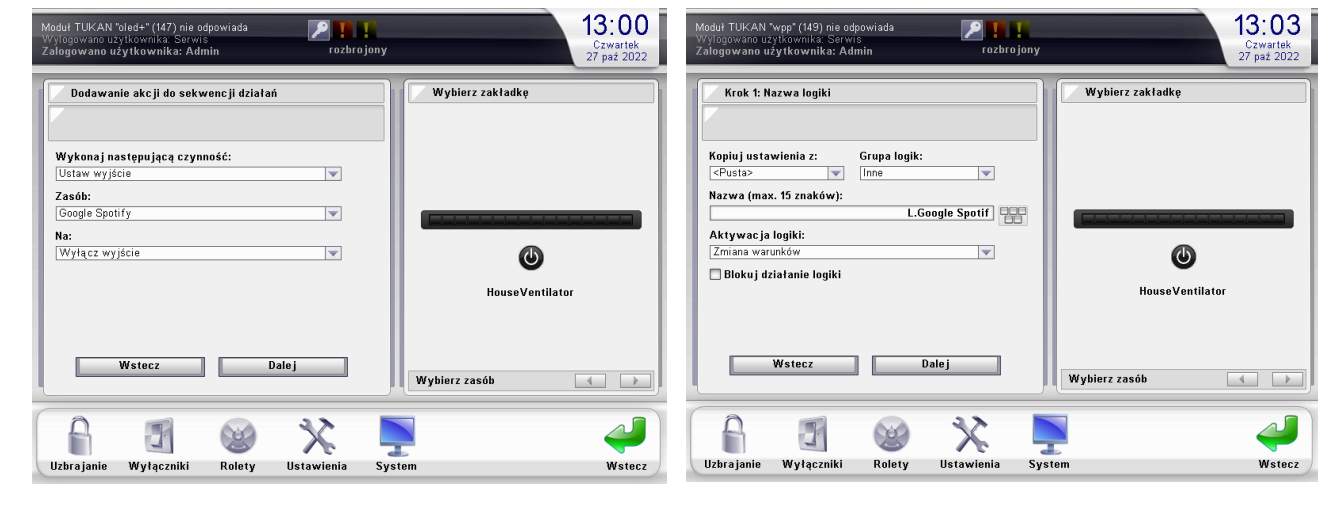

## 1G. Tworzenie logiki "L.Google Spotify"

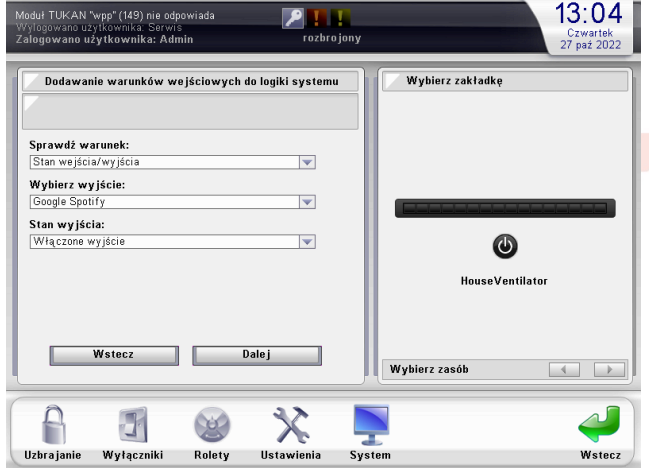

### 13:05 ٦ ika: Adr 27 paź 2022 Wybierz zakładkę Dodawanie nowej akcji do logiki system Wykonaj następującą czynność: Operacja na sekv ▼ Wybierz sekwencję: S.Google Spotify $\mathbf{v}$ Wybierz operację: 0 HouseVentilator Dalej ь Wstecz Wybierz zasób X f 3 () Uzbrajanie Wyłączniki Rolety Ustaw Syste Wstecz

## 11. Tworzenie logiki "L.Google Spotify"

| oduł TUKAN "wpp" (<br>/ylogowano użytkow<br>alogowano użytkow | 149) nie odpowiada<br>nika: Serwis<br>wnika: Admin | rozbro jo  | iny              | 13:05<br>Czwartek<br>27 paź 2022 |
|---------------------------------------------------------------|----------------------------------------------------|------------|------------------|----------------------------------|
| Krok 4: Tabela                                                | prawdy                                             |            | Wybierz zakładkę |                                  |
| Warunki Akc                                                   | je Warunki                                         | Akcje      |                  |                                  |
|                                                               |                                                    |            | ٢                |                                  |
| Szybkie ustawien<br>Wste                                      | ile: 2                                             | cończ      | indese venina.   |                                  |
| <u>A</u> 1                                                    | 71 62                                              | 32         | Wybierz zasób    |                                  |
| Uzbrajanie Wy                                                 | łączniki Rolety                                    | Ustawienia | System           | Wstecz                           |

## 1J. Przypisanie wyjścia "Google Spotify" w akcji kliknięcia na WPP

| alogowano użytkownika: Serwis<br>oduł TUKAN 'oled+' (147) me odpowiada<br>oleta 2: Stop (58%) rozbro   | 13:02<br>Czwartek<br>27 paź 2022 |
|----------------------------------------------------------------------------------------------------|----------------------------------|
| V Ustawienia akcji                                                                                     | Wybierz zakładkę                 |
| Akcja kliknięcia<br>Rodzaj zasobu: Zasób:<br>Wyjście W Google Spotify W<br>Operacja:<br>Włacz wyście W |                                  |
| Akcja naciśnięcia<br>Rodzaj zasobu:<br>Brak V                                                          | <b>U</b><br>House Ventilator     |
| Zapisz Anuluj                                                                                          | Wybierz zasób 🔹 🕨                |
|                                                                                                    | <b>N</b>                         |
| Uzbrajanie Wyłączniki Rolety Ustawienia                                                                | System Wstecz                    |

Przypisujemy wyjście jako akcję kliknięcia na WPP. Wyjście dostępne będzie również w aplikacji NV+.

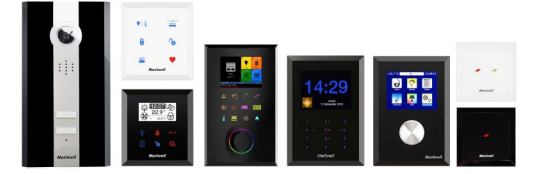

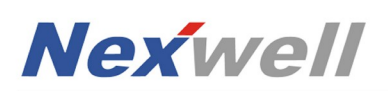

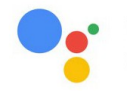

works with the **Google** Assistant

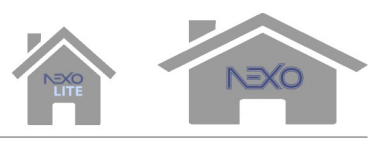

## PRZYKŁAD - MUZYKA ZE SPOTIFY CZYNNOŚCI PO STRONIE APLIKACJI GOOGLE HOME

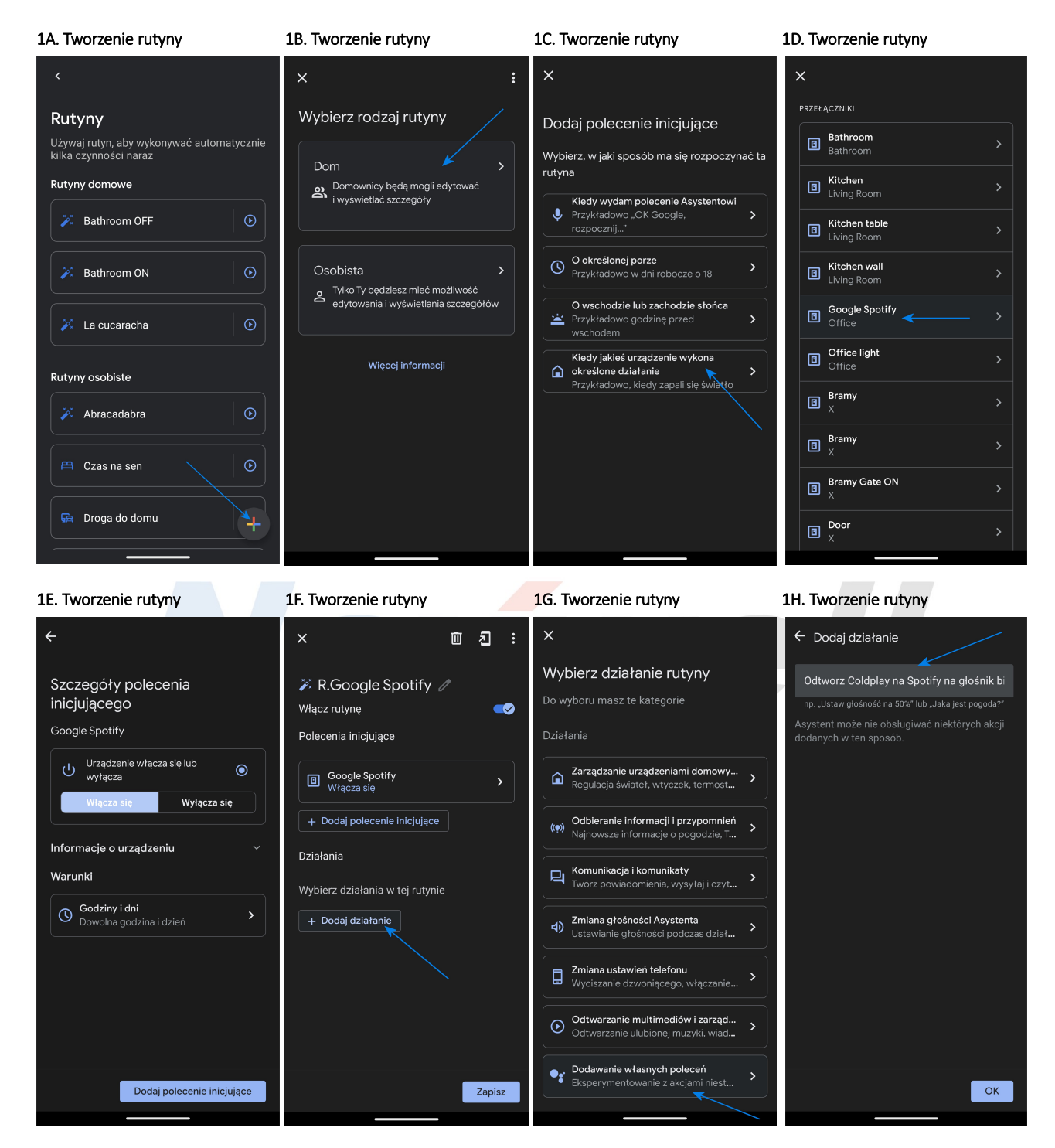

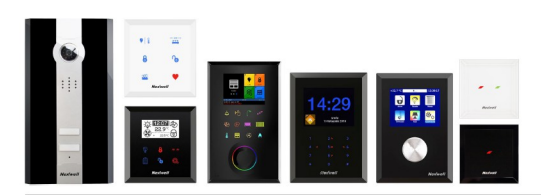

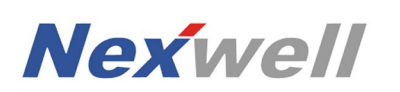

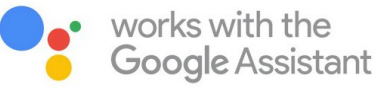

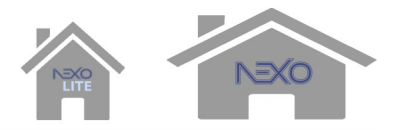

## PRZYKŁAD - MUZYKA ZE SPOTIFY CZYNNOŚCI PO STRONIE APLIKACJI GOOGLE HOME

## 1I. Tworzenie rutyny

| ×                                                                                                    | Ū     | 2 :               |  |
|----------------------------------------------------------------------------------------------------|-------|-------------------|--|
| <ul> <li>R.Google Spotify</li> <li>Włącz rutynę</li> <li>Polecenia iniciujace</li> </ul>                                                                                                    |       | <b>~</b>          |  |
| Google Spotify<br>Włącza się                                                                                                    |       | >                 |  |
| + Dodaj polecenie inicjujące Działania                                                                                                    |       |                   |  |
| e Statistica Strain Strain Str | potif | <sup>i</sup> y na |  |
| + Dodaj dziatanie                                                                                                    |       |                   |  |
|                                                                                                    | _     |                   |  |
| Brak urządzenia do odtwarzania<br>dźwięku<br>                                                                                                    |       | Zapisz            |  |

Po wykonaniu powyższych, użytkownik uzyska efekt włączenia muzyki za pośrednictwem przycisku WPP, kontrolki "Google Spotify" (NexoVision+, Panel LCD15,6") oraz z poziomu automatyki.

Ekosystem Google pozwala na integrację z dużą liczbą urządzeń o zróżnicowanej funkcjonalności. Korzystając z wyjść wirtualnych Nexo i Rutyn Google, możliwy jest dostęp do każdej z nich, z poziomu systemu Nexo (logiki, przyciski, etc.). Przykładowe funkcje:

• włączenie muzyki w pomieszczeniu po naruszeniu czujki ruchu (wymagane głośniki Google Nest lub obsługujące Chromecast)

- komunikaty głosowe o stanie domu np. "gate is open", "alarm disarmed" itp. (wymagane głośniki Google Nest),
- powiadomienia PUSH dla domowników o dowolnej treści,
- włączenie TV np. z wybranym programem na platformie Netflix (wymagany Android TV lub przystawka Chromecast),
- uruchomienia odkurzacza typu Roomba,
- uruchomienia kosiarki samo-koszącej,
- uruchomienie klimatyzacji,
- uruchomienie wyjść innego systemu automatyki,

• ...

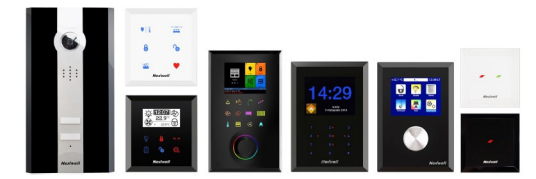